# **User Manual**

Reset Password

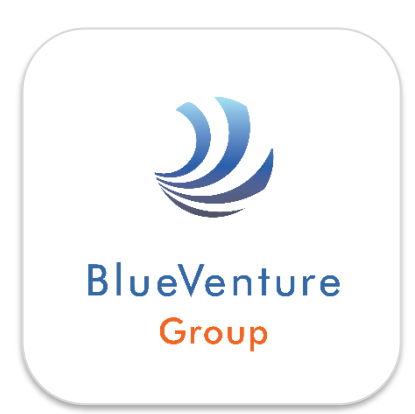

คู่มือการลงทะเบียน e-Mail และเปลี่ยนรหัสผ่าน บริษัท บลูเวนเจอร์ กรุ๊ป จำกัด (มหาชน) รหัสคู่มือ : ReP-22-001

## **CONTENT**

| เรื่อง                                                                         | หน้า |
|--------------------------------------------------------------------------------|------|
| ∔ นโยบายความปลอดภัยข้อมูลสารสนเทศ การบริหารจัดการ<br>บัญชีผู้ใช้งานและรหัสผ่าน | 3    |
| ∔ สรุปขั้นตอนการใช้งาน ฟังก์ชั่นลืมรหัสผ่าน                                    | 4    |
| 🔸 กรณีและรายละเอียดเงื่อนไข                                                    | 8    |
| o รายละเอียดเงื่อนไขการเปลี่ยนรหัสผ่าน                                         | 8    |
| O กรณีผู้ใช้งาน ยังไม่เคยลงทะเบียนe-Mail ในระบบ                                | 9    |
| <ul> <li>กรณีไม่พบUsername (บัญชีผู้ใช้งาน)</li> </ul>                         | 9    |
| O กรณีบัญชีผู้ใช้งาน ถูกล๊อค (เปลี่ยนผ่านรหัสเกิน 3ครั้ง ใน1วัน)               | 10   |

### <del>4</del> <u>นโยบายความมั่นคงปลอดภัยข้อมูลสารสนเทศ การบริหารจัดการบัญชีผู้ใช้งานและรหัสผ่าน</u>

สืบเนื่องตามเจตนารมณ์ของสำนักงานคณะกรรมการกำกับและส่งเสริมการประกอบธุรกิจประกันภัย (คปภ.) และบริษัท ประกันภัย ที่ต้องการให้ระบบมีมาตรฐานการบริหารจัดการความปลอดภัยข้อมูลของผู้บริโภค/ผู้ใช้งาน ที่มีประสิทธิภาพ มากขึ้น ทาง บริษัท บลูเวนเจอร์ กรุ๊ป จำกัด (มหาชน) ได้จัดทำมาตรฐานการบริหารจัดการบัญชีผู้ใช้งาน เพื่อ ความปลอดภัยข้อมูลของผู้ใช้งาน ทั้งนี้การจัดการรหัสผ่านด้วยตัวผู้ใช้งานเอง หรือฟังก์ชั่นลืมรหัสผ่าน เป็นกระบวนการ จัดการความปลอดภัยของบัญชีผู้ใช้งานกระบวนการหนึ่ง โดยหลังจากบริษัท บลูเวนเจอร์ กรุ๊ป จำกัด (มหาชน) ได้จัดทำ มาตรฐานการบริหารจัดการความมั่นคงปลอดภัยข้อมูลสารสนเทศ ทางบริษัทฯได้ผ่านการรับรองมาตรฐาน ISO/IEC 27001:2013 การบริหารจัดการความมั่นคงปลอดภัยข้อมูลสารสนเทศ ปีพ.ศ. 2561

โดยนโยบายและเงื่อนไขที่ผู้ใช้งานระบบ จะต้องยอมรับ ก่อนดำเนินการเปลี่ยนรหัสผ่านตามขั้นตอน มีรายละเอียดดังนี้

กรณีลูกค้าผู้ใช้งานระบบ ลืมรหัสผ่าน (Password) และต้องการตั้งรหัสผ่านใหม่ ซึ่งขั้นตอนการตั้งรหัสผ่านใหม่ท่านจะต้อง ระบุ ชื่อผู้ใช้งานระบบ (Username) ของท่าน และต้องเคยผ่านการลงทะเบียนe-Mail ไว้กับทางบริษัทฯ หลังจากนั้น จึง ดำเนินการ ตามขั้นตอนการตั้งรหัสผ่านใหม่ โดยเมื่อเสร็จสิ้นขั้นตอนการตั้งรหัสผ่านใหม่เรียบร้อย ท่านจึงสามารถใช้ รหัสผ่านใหม่ดังกล่าว และเพื่อความปลอดภัยของบัญชีผู้ใช้งานมากขึ้น ระบบจะให้ผู้ใช้งานทำการเปลี่ยนรหัสผ่าน เมื่อครบ <u>90วัน</u>นับจากการเปลี่ยนรหัสผ่านครั้งล่าสุด

เงื่อนไขการตั้งรหัสผ่านใหม่ กรณีลืมรหัสผ่าน

- 1) ชื่อผู้ใช้งาน (Username) 1 ท่าน ต่อ 1 e-Mail ที่ลงทะเบียนไว้
- หลังจากดำเนินการขอตั้งรหัสผ่านใหม่ ระบบจะส่งข้อมูล (Link) ไปยัง e-Mail ที่ท่านลงทะเบียนไว้ โดยข้อมูล ดังกล่าวที่ส่งไปยัง e-Mail ของท่าน จะมีอายุ 15 นาที
- สามารถดำเนินการตั้งรหัสผ่านใหม่ ไม่เกิน 3ครั้ง ต่อวัน หากเกิน 3 ครั้ง ระบบจะล้อคบัญชีผู้ใช้งานของท่าน โดยท่านสามารถติดต่อเจ้าหน้าที่
- 4) ผู้ใช้งาน ไม่สามารถตั้งรหัสผ่าน ซ้ำกัน/เหมือนกัน ใน 10 ครั้งล่าสุด

## <del>4</del> สรุปขั้นตอนการใช้งาน ฟังก์ชั่นลืมรหัสผ่าน

กรณีผู้ใช้งานระบบ ลืมรหัสผ่าน สามารถดำเนินการเปลี่ยนรหัสผ่านด้วยตัวผู้ใช้งานเอง ตามขั้นตอน ดังต่อไปนี้

1) เข้าสู่ระบบ หน้า Log in กดที่Link "ลืมรหัสผ่าน" (ดังรูปที่1)

| BlueVenture<br>Group                                                                    |
|-----------------------------------------------------------------------------------------|
| USER NAME :<br>PASSWORD :<br>ENTER                                                      |
| Electronic Motor Claim Solutions ©copyright 2002 EMCSTHAI Co.,Ltd. All rights reserved. |

รูปที่ 1

 กรุณาอ่านนโยบายความมั่นคงปลอดภัยสารสนเทศ ในการบริหารจัดการบัญชีผู้ใช้งานและรหัสผ่าน หลังจากนั้น กดปุ่ม "ยอมรับ" นโยบายฯ (ดังรูปที่2)

| โยบายความมันคงปลอ <i>ด</i>                                                                                                    | เภัยสารสนเทศ ในการบริหารจัดการบัญชีผู้ใช้งานและรหัสผ่าน                                                                                                    |
|----------------------------------------------------------------------------------------------------|----------------------------------------------------------------------------------------------------|
| กรณีลูกค้าผู้ใช้งานระบบ<br>ระบุ ชื่อผู้ใช้งานระบบ (Usern<br>การตามขั้นดอนการตั้งรหัสผ่า<br>กล่าว ในการเข้าสู่ระบบ (Log                                                                                     | ลืมรหัสผ่าน (Password) และต้องการตั้งรหัสผ่านใหม่ ซึ่งขั้นตอนตั้งรหัสผ่านใหม่ทำบจะต้อง<br>ame) ของท่าน และต้องเคยผ่านการลงทะเบียนe-Maiiไว้กับทางบริษัทฯ หลังจากนั้น จึงดำเนิน<br>นใหม่ โดยเมื่อเสร็จสิ้นขั้นตอนการตั้งรหัสผ่านใหม่เรียบร้อย ท่านจึงสามารถใช้รหัสผ่านใหม่ดัง<br>in) ครั้งต่อไป                |
| เงือนไขการดังรหัสผ่านใหง<br>1) ขื่อผู้ใช้งาน (Username)<br>2) หลังจากดำเนินการขอตั้งร<br>ยัง e-Mail ของท่าน จะมีอายุ<br>3) สามารถดำเนินการตั้งรหัสผ<br>ติดต่อเจ้าหน้าที่<br>4) ผู้ใช้งาน ไม่สามารถตั้งรหัล | น่ /ลิมรหัสผ่าน<br>1 ท่าน ต่อ 1 e-Mail ที่ลงทะเบียนไว้<br>หัสผ่านใหม่ ระบบจะส่งข้อมูล (Link) ไปยัง e-Mail ที่ท่านลงทะเบียนไว้ โดยข้อมูลดังกล่าวที่ส่งไ<br>15 นาที<br>ม่านใหม่ ไม่เกิน 3ครั้ง ต่อวัน หากเกิน 3 ครั้ง ระบบจะลือคบัญชีผู้ใช้งานของท่าน โดยท่านสามาร<br>เผ่าน ซ้ำกัน/เหมือนกัน ใน 10 ครั้งล่าสุด |
| หลังจากท่านยอมรับนโยบาย                                                                                                    | และรับทราบเงื่อนไข ระบบจะเข้าสู่ขั้นตอนการขอตั้งรหัสผ่านใหม่                                                                                                    |
|                                                                                                    | ยอมรับ ยกเลิก                                                                                                    |

รูปที่ 2

- ระบจะเข้าสู่หน้ากรอกข้อมูลผู้ใช้งาน โดยมีขั้นตอนดังนี้
  - 1. กรอก User Name ของท่าน
  - 2. จดตัวเลข 6ตัว (Verify code) เก็บไว้
  - 3. กดปุ่ม "ยืนยัน"

(ดังรูปที่ 3)

| ลืมรหัสผ่าน                                                                                                    |
|----------------------------------------------------------------------------------------------------|
| ** กรณีที่ท่านลืมรหัสผ่านหรือต้องการเปลี่ยนแปลงรหัสผ่าน ระบบจะทำการส่งลิงค์สำหรับการตั้งรหัสผ่านใหม่ ไปยัง E-mail ที่ท่าน<br>ได้ลงทะเบียนไว้กับ      |
| User Name : mullika@pmmotor.co.th                                                                                                    |
| Verify Code : 8 4 6 3 7 4 – 2                                                                                                    |
| กรุณาจดรหัส Verify Code เพื่อใช้ในการยืนยันดัวตนในขั้นตอนการเปลี่ยนแปลงรหัสผ่าน<br>** กรุณาตรวจสอบ e-Mail เพื่อดำเนินการให้แล้วเสร็จภายใน 15 นาที ** |
| 3 ເພີ່ມຍັນ ເພີ່າ ສັນ                                                                                                    |
|                                                                                                    |

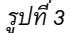

4) ระบบจะแสดง Pop up ข้อความว่า " ระบบได้ส่ง Link สำหรับเปลี่ยนPassword ไปที่ (ชื่อe-Mailของท่าน) เรียบร้อยแล้ว " จากนั้น กดปุ่ม "OK" (ดังรูปที่4)

<u>Note</u> : Link ที่ระบบส่งไปยังe-Mail ของท่าน จะมีอายุ 15นาที กรุณาเข้าสู่e-Mail ก่อนLink หมดายุ

|                                                    | ระบบได้ส่ง Link สำหรับเปลี่ยน Password ไปที่ mullika27@gmail.com เรียบร้อย<br>แล้ว                                                            |                         |
|----------------------------------------------------|----------------------------------------------------------------------------------------------------|-------------------------|
|                                                    | ОК                                                                                                    |                         |
|                                                    |                                                                                                    |                         |
| 241549221134                                       |                                                                                                    |                         |
| ลมราหลผาน<br>** กรณีที่ท่านลืมรหัสผ่า              | หรือต้องการเปลี่ยนแปลงรหัสผ่าน ระบบจะทำการส่งลิงค์สำหรับการตั้งรหัสผ่านใหม่ ไป:                                                               | ยัง E-mail ที่ท่านได้ลง |
| ลมรหลผาน<br>** กรณีที่ท่านลืมรหัสผ่า<br>ทะเบียนไว่ | หรือต้องการเปลี่ยนแปลงรหัสผ่าน ระบบจะทำการส่งลิงค์สำหรับการตั้งรหัสผ่านใหม่ ไป                                                                | ยัง E-mail ที่ท่านได้ลง |
| ลมรหลผาน<br>** กรณีที่ท่านลืมรหัสผ่า<br>ทะเบียนไว่ | หรือต้องการเปลี่ยนแปลงรหัสผ่าน ระบบจะทำการส่งลิงค์สำหรับการตั้งรหัสผ่านใหม่ ไป<br>User Name : mullika@pmmotor.co.th                           | ยัง E-mail ที่ท่านได้ลง |
| สมรหสผาน<br>** กรณีที่ท่านลืมรหัสผ่า<br>ทะเบียนไว่ | หรือต้องการเปลี่ยนแปลงรหัสผ่าน ระบบจะทำการส่งลิงค์สำหรับการตั้งรหัสผ่านใหม่ ไป<br>User Name : mullika@pmmotor.co.th<br>Verify Code : $846374$ | ยัง E-mail ที่ท่านได้ลง |

รูปที่ 4

5) เข้าสู่ e-Mail ของท่าน จะพบจดหมาย "บริการเปลี่ยนรหัสผ่าน บัญชีผู้ใช้" เมื่อเปิดจดหมาย ท่านจะเห็นข้อมูลLink (ดังรูปที่5) กดที่Link ดังกล่าว เพื่อดำเนินการไปที่หน้าจอเปลี่ยนรหัสผ่าน ขั้นถัดไป

| W. 14/11/2561 9:48                                                                       |
|------------------------------------------------------------------------------------------|
| To mullika27@gmail.com                                                                   |
|                                                                                          |
| เรียน ผู้ไข้งานระบบ                                                                      |
| บริษัท นำส่ง URL สำหรับคำเนินการเปลี่ยนรหัสผ่านใหม่ด้วยตนเอง                             |
| กรุณาคลิ์กลิงค์เพื่อคำเนินการถัดไป                                                       |
| https:/// US_BAC/frmChgPWD.aspx?<br>P1=f3hk/fJ2esFi1FG7fa7l4J0B/dgRc0FY+7oh8KlhGHY=&P2=3 |
| ฮีเมล์ฉบับนี้ เป็นการให้บริการผ่านระบบอัตโนมัติ หากท่านต้องการสอบถามรายละเอียด           |
| เพิ่มเติม โปรดติดต่อ บริษัท                                                              |
| ขอแสดงความนับถือ                                                                         |

รูปที่ 5

- เข้าสู่หน้า "เปลี่ยนรหัสผ่าน" โดยมีขั้นตอนดังนี้
  - 1. กรอก รหัสผ่านใหม่ ในช่องNew Password โดยสามารถดู<u>กฏการตั้งรหัสผ่าน</u> ที่อยู่ด้านขวามือ
  - 2. กรอก ยืนยันรหัสผ่าน ในช่องConfirm Password
  - 3. กรอก ตัวเลข 6หลัก ที่ท่านจดไว้ ลงในช่องVerify Code (ข้อ3 หน้าที่5)
  - 4. กดปุ่ม "บันทึก"

(ดังรูปที่ 6)

| กรุณาตรวจสอบคยบอรเ<br>ขั้นตอน ในการเปลี่ยนรเ<br><u>ข้อแนะน</u> ำ รหัสผ่าน | ด (Keyboard) ของทานทุกครัง วาน<br>หัสผ่านใหม่ ตามด้านล่าง โดยเมื่อเส<br>(Password) มีอายุ 90วัน กรุณาจำร | ดเปลยนเปนภาษาอิงกฤษ (EN) เรยบรอยแลว หสงจากนิน โปรดดำเนนการตา:<br>ร็จสิ้นขั้นตอน ท่านสามารถใช้รหัสผ่านใหม่ เข้าสู่ระบบ (Log in) ในครั้งถัดไป<br>เห้สผ่านใหม่ของท่าน เพื่อใช้ในการเปลี่ยน password เมื่อครบ 90 วัน |
|---------------------------------------------------------------------------|----------------------------------------------------------------------------------------------------|----------------------------------------------------------------------------------------------------|
| User Name :                                                               | mullika@pmmotor.co.th                                                                                    | กฏของการตั้งรหัสใหม่<br>1.รหัสผ่านต้อง มี มากกว่า หรือ เท่ากับ 8 ตำแหน่ง<br>2. ท่านใม่สามารถใช้ชื่อ username หรือ ชื่อ จริงของท่านมาตั้งเป็น รหัส                                                                |
| New Password :                                                            | *****                                                                                                    | ผ่าน<br>3. รหัสผ่านใหม่ต้องมีอักขระ อย่างน้อย 3 แบบอยู่ในรหัสผ่าน<br>3.1 ภาษาอังกฤษด้วพิมพ์ใหญ่ เช่น A, B, C, D, Z<br>3.2 ภาษาอังกฤษด้วพิมพ์เล็ก เช่น a, b, C, d, z                                              |
| Confirm Password :                                                        | *****                                                                                                    | 2         3.3 ด้วเลข เช่น 0, 1, 2, 3, 9           3.4 อักขระพิเศษ (special chars) เช่น : , % , ^ , & , @ , * อุอักขระ                                                                                            |
| Verify Code :                                                             | 846374 -                                                                                                 | <ul> <li>3</li> <li>4. ต้องเปลี่ยนรหัสผ่าน ทุกๆ 90 วัน</li> <li>5. 10 รหัสสุดท้ายที่เคยใช้ ไม่สามารถนำกลับมาใช้ใหม่ได้</li> </ul>                                                                                |

รูปที่ 6

 7) ระบบจะแสดง Pop up ข้อความว่า "ได้ทำการแก้ไขรหัสผ่านของท่าน เป็นที่เรียบร้อยแล้ว " จากนั้น กดปุ่ม "OK" (ดังรูปที่ 7)

| ขันตอน ในการเปลี่ยนรเ<br><u>ข้อแนะนำ</u> รหัสผ่าน | หัสผ่านใหม<br>(Passwon |                                                                                                    |
|---------------------------------------------------|------------------------|----------------------------------------------------------------------------------------------------|
| User Name :                                       | mullika@pmmotor.co.th  | กฏของการตั้งรหัสใหม่<br>1.รหัสผ่านต้อง มี มากกว่า หรือ เท่ากับ 8 ตำแหน่ง<br>2. ท่านไม่สามารถใช้ชื่อ username หรือ ชื่อ จริงของท่านมาตั้งเป็น รหัส                  |
| New Password :                                    | *****                  | ผ่าน<br>3. ธาสะผ่านใหม่ต้องมีอักขระอย่างน้อย 3 แบบอยู่ในธาสะผ่าน<br>3.1 ภาษาอังกฤษตัวพิมพ์ใหญ่ เช่น A, B, C, D,Z<br>3.2 ภาษาอังกฤษตัวพิมพ์ได้แข่น a, b, c, d, z, z |
| Confirm Password :                                | ****                   | 3.3 ອ້ານສະໜັດສະຫະລັດ<br>3.4 ລ້ານສະໜິດສະຫະລັດ (1, 2, 3,, 9<br>3.4 ລ້ານສະໜິດສະຫະລັດໄດ້ສະຣ) ເນັ້ນ : , % , ^ , & , @ , * ສຸລັກນະະ                                      |
| Verify Code :                                     | 846374                 | พิเศษ "ยกเว้นอีกขระพิเศษเหล่านี้ %,  , ", *, #, และ ,(comma)<br>4. ต้องเปลี้ยนรหัสผ่าน ทุกๆ 90 วัน<br>5. 10 รพัสสุดท้ายที่เคยใช้ ไม่สามารถนำกลับมาใช้ไหม่ได้       |

 จากนั้น ท่านสามารถLog in เข้าสู่ระบบ <u>ด้วยรหัสผ่านใหม่</u> เพื่อเข้าใช้งานตามปกติ (ดังรูปที่ 8)

| BlueVenture<br>Group                                                 |
|----------------------------------------------------------------------|
| USER NAME : mullka@primotor.co.th<br>PASSWORD :รัมบหัสผ่าน           |
| ENTER                                                                |
| USER NAME : mullika@pmmotor.co.th<br>PASSWORD : รีมาวัสผ่าน<br>ENTER |

รูปที่ 8

#### ∔ กรณีและรายละเอียดเงื่อนไข

#### <u>รายละเอียดเงื่อนไขการเปลี่ยนรหัสผ่าน</u>

- รหัสผ่านของท่าน จะมีอายุ 90วัน นับจากวันที่เปลี่ยนรหัสผ่านล่าสุด โดยเมื่อครบกำหนด ทุก90วัน ท่านจะต้องดำเนินการเปลี่ยนรหัสผ่านใหม่
- หากLinkที่ส่งไปยัง e-Mailของท่าน หมดอายุ(เกิน15นาที) เมื่อท่านกดที่Linkดังกล่าว ระบบจะ แจ้งเตือนข้อความ ดังรูปที่ 9 ซึ่งท่านจะต้องเริ่มขั้นตอนใหม่อีกครั้ง โดยกดที่ "ลืมรหัสผ่าน" บนหน้าLog in เพื่อเริ่มต้น

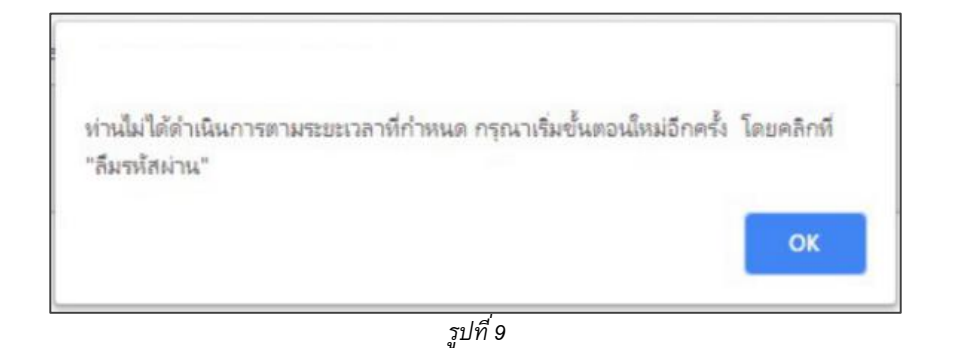

 ระบบไม่อนุญาตให้ท่านตั้งรหัสผ่านใหม่ ซ้ำกัน/เหมือนกัน <u>ใน10ครั้งล่าสุด</u> โดยหากท่านตั้งรหัสซ้ำ ระบบจะแจ้งเดือนข้อความ ดังรูปที่ 10

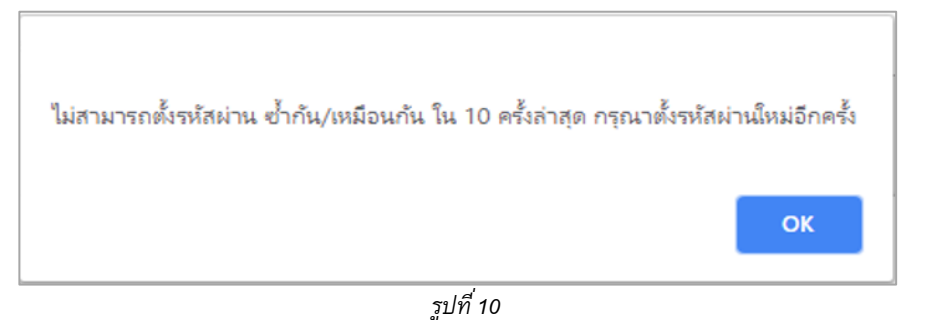

 ท่านต้องจด รหัสVerify code (ตัวเลข 6ตัว) ไว้ทุกครั้ง เพื่อใช้ในการขั้นตอนเปลี่ยนรหัสผ่าน และต้องกรอกรหัส Verify code ให้ถูกต้อง หากท่านกรอกไม่ถูกต้อง ระบบจะแจ้งเตือนข้อความ ดังรูปที่ 11 หากท่านลืมจดรหัสVerify code หรือจำไม่ได้ <u>กรุณาเริ่มต้นขั้นตอนใหม่อีกครั้ง</u>

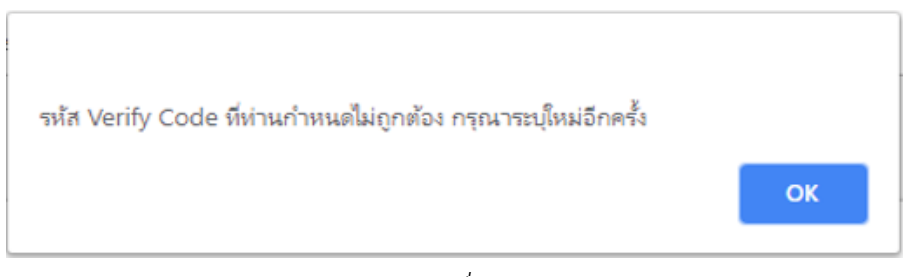

รูปที่ 11

#### <u>กรณีผู้ใช้งาน ยังไม่เคยลงทะเบียน e-Mail</u>

กรณีผู้ใช้งาน ไม่เคยลงทะเบียนe-Mail กับทางEMCS หรือเมื่อระบบขึ้นแจ้งเตือนข้อความ <u>ดังรูปที่12</u> กรุณาติดต่อบริษัทEMCS เพื่อขอลงทะเบียนe-Mail ก่อนเข้าใช้งานฟังก์ชั่นลืมรหัสผ่าน

|                                        | ง<br>บัญซีผู้ใช้งานนี้ บังไม่ได้ผ่านการลงทะเบียนข้อมูล e-Mail กรุณาติดต่อเจ้าหน้าที่                                                                 |
|----------------------------------------|----------------------------------------------------------------------------------------------------|
| ลืมรหัสผ่าา<br>** กรณีที่ท่านลืมรหัสผ่ |                                                                                                    |
| ทะเบียนไว้                             | User Name : mullika@pmmotor.co.th                                                                                                    |
|                                        | Verify Code: 8 4 6 3 7 4                                                                                                    |
|                                        | กรุณาจดรหัส Verify Code เพื่อใช้ในการยืนยันด้วดนในขั้นตอนการเปลี่ยนแปลงรหัสผ่าน<br>** กรุณาตรวจสอบ e-Mail เพื่อตำเนินการให้แล้วเสร็จภายใน 15 นาที ** |
|                                        | 🛹 ยืนยัน 🗶 กลับ                                                                                                    |

รูปที่ 12

#### <u>กรณีไม่พบUsername (บัญชีผู้ใช้งาน)</u>

กรณีท่านกรอก Username แล้วระบบขึ้นแจ้งเตือนข้อความ <u>ดังรูปที่13</u> กรุณาตรวจสอบการพิมพ์ User Name ของท่านว่าถูกต้องหรือไม่ หรือติดต่อบริษัท เพื่อให้เจ้าหน้าที่ตรวจสอบสถานะของ บัญชีผู้ใช้งาน ของท่าน ณ ปัจจุบัน

|                                                 | ใม่พบข้อมูลชื่อบัญชีผู้ใช้งาน mullika@pmotor.co.th กรุณาตรวจสอบข้อมูลอีกครั้ง                                                       |
|-------------------------------------------------|----------------------------------------------------------------------------------------------------|
| ลืมรหัสเ<br>** กรณีที่ท่านลืม"<br>ทะเบียนไว้กับ | OK<br>ฟ่ <b>าน</b><br>รหัสผ่านหรือต้องการเปลี่ยนแปลงรหัสผ่าน ระบบจะทำการส่งลิงค์สำหรับการตั้งรหัสผ่านใหม่ ไปยัง E-mail ที่ท่านได้ลง |
|                                                 | User Name : mullika@pmotor.co.th                                                                                                    |
|                                                 | Verify Code: 8 4 6 3 7 4                                                                                                    |

รูปที่ 13

### <u>กรณีบัญชีผู้ใช้งาน ถูกล๊อค</u> (เปลี่ยนผ่านรหัส เกิน 3ครั้ง ใน1วัน)

หากท่าน ดำเนินการเปลี่ยนรหัสผ่าน ในระบบ เกิน 3ครั้ง ใน1วัน ระบบจะแจ้งเตือนข้อความ <u>ดังรูปที่ 14</u> กรุณาติดต่อบริษัท เพื่อให้เจ้าหน้าที่ตรวจสอบ และปลดล๊อคให้ท่าน

|                                           | ห่านสามารถดำเนินการตั้งรหัสผ่านใหม่ ไม่เกิน 3 ครั้ง ต่อวัน หากเกิน 3 ครั้ง ระบบจะล๊อค<br>บัญขีผู้ใช้งานของท่าน กรุณาติดต่อเจ้าหน้าที่  <br>OK        |
|-------------------------------------------|----------------------------------------------------------------------------------------------------|
| ลืมรหัสผ่                                 | าน                                                                                                    |
| ** กรณีที่ท่านลืมรห์<br>ทะเบียนไว้กับ EM0 | ัสผ่านหรือต้องการเปลี่ยนแปลงรหัสผ่าน ระบบจะทำการส่งลิงค์สำหรับการตั้งรหัสผ่านใหม่ ไปยัง E-mail ที่ท่านได้ลง<br>CS                                    |
|                                           | User Name : mullika@pmmotor.co.th                                                                                                    |
|                                           | Verify Code: 8 4 6 3 7 4                                                                                                    |
|                                           | กรุณาจดรหัส Verify Code เพื่อใช้ในการยืนยันตัวตนในขั้นตอนการเปลี่ยนแปลงรหัสผ่าน<br>** กรุณาตรวจสอบ e-Mail เพื่อตำเนินการให้แล้วเสร็จภายใน 15 นาที ** |
|                                           | ✔ ยืนยัน 🗶 กลับ                                                                                                    |

รูปที่ 14

# **User Manual**

Reset Password

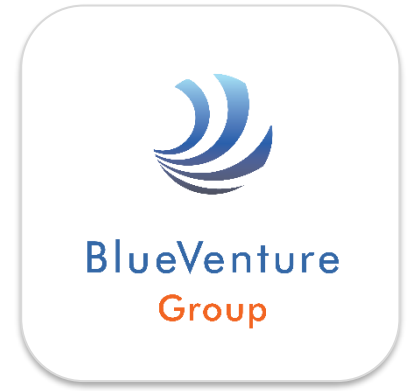

**คู่มือการลงทะเบียน e-Mail และเปลี่ยนรหัสผ่าน** บริษัท บลูเวนเจอร์ กรุ๊ป จำกัด (มหาชน) รหัสคู่มือ : ReP-22-001